# **Federal Reporting Office Hours**

## Special Programs and Data November 2022

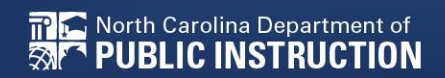

EXCEPTIONAL CHILDREN DIVISION

# Automated Captioning for Participants in WebEx

## Option 1: Caption and Highlights Panel

- 1. Locate blue circle and dot icon on the bottom of
- 2. Select icon

🕿 North Carolina Department of

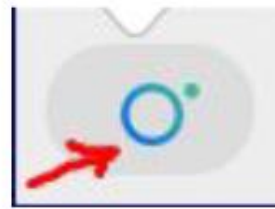

3. A side panel will appear on the right side of the screen.

| ~ c | aptions & Highlights                                  | C ×  |
|-----|-------------------------------------------------------|------|
| C   | aptions Highlights                                    |      |
| ٩   | Patrick, Crystal<br>I will now share my PowerPoint.   | 0:27 |
| æ   | Patrick, Crystal                                      | 0:39 |
|     | This is the power point. We will be viewing<br>today. | )    |

## Option 2: Closed Captioning

- 1. Select the Closed Captioning (CC) icon
  - a. Captions will appear on the bottom of screen.
- 2. Grab and move to desired location

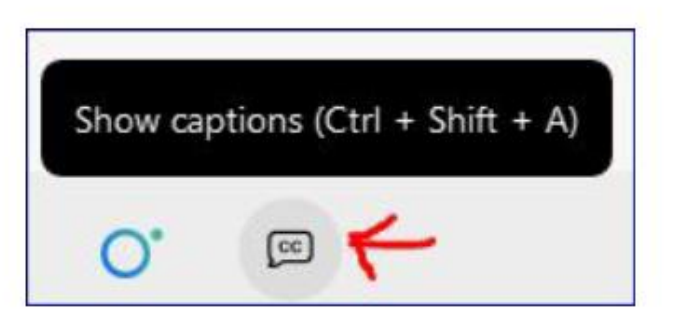

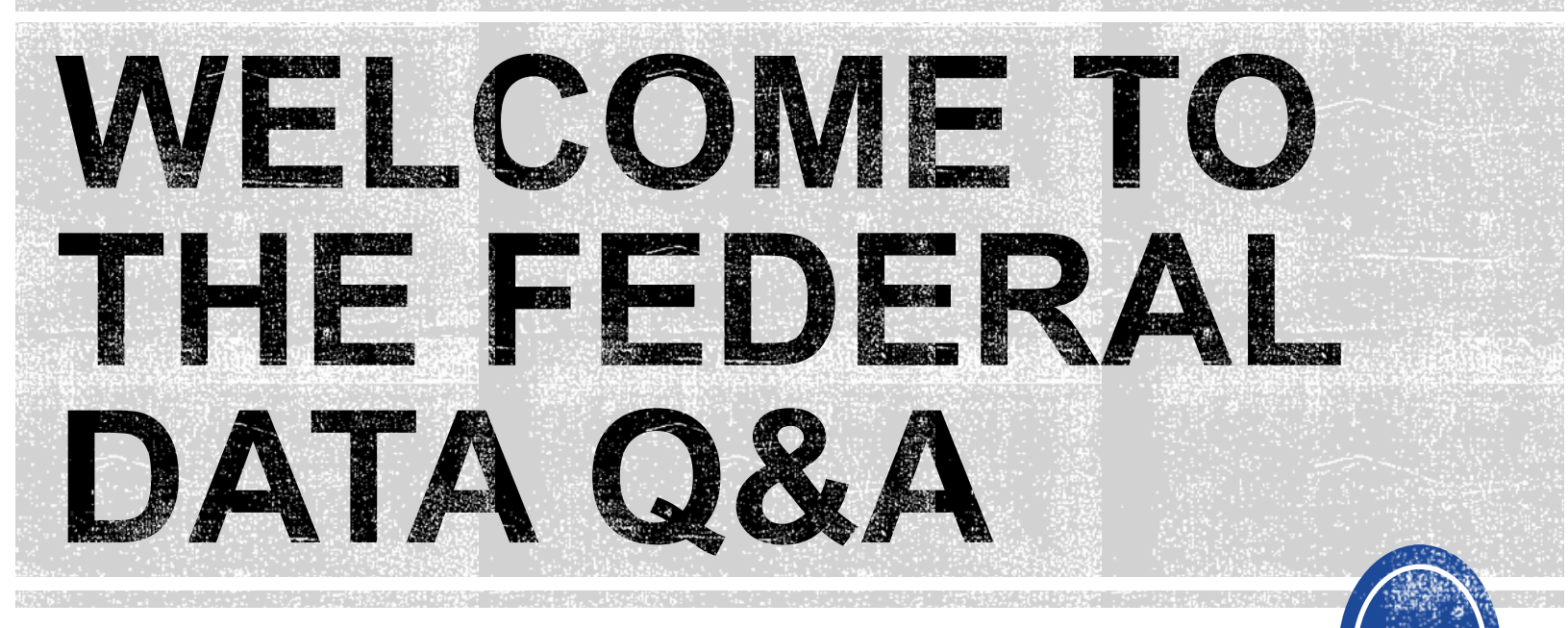

We are here to answer your questions!

Feel free to type in the chat or unmute and ask anything you like!

# Federal Reporting Preparation Reminders/Tips

**Active Child Count: December** 

# **December Child Count: Reminders**

- Opens December 1<sup>st</sup> and closes December 20<sup>th</sup>
- Expectation that EC Director certifies December Child Count on or before December 20<sup>th</sup>.
- The Active Child Count (April/December) is the only federal reporting submission that requires the verification form to be submitted to DPI if someone other than the EC Director certifies the data in ECATS.

# **December Child Count: Resources**

## Go to ECATS Main Menu > Resources

#### Resources

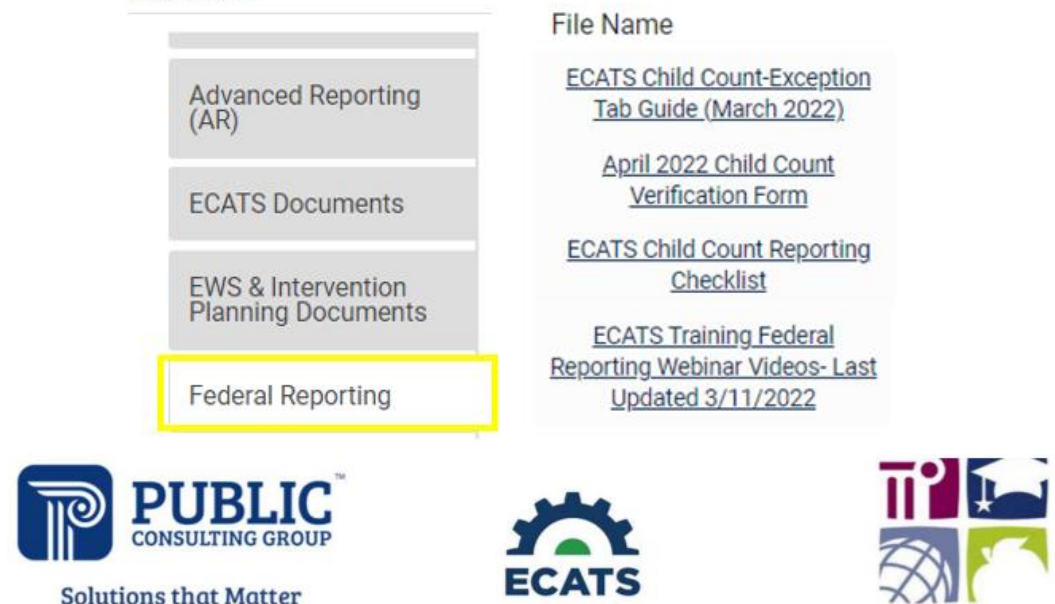

#### ECATS Federal Reporting Webinar Videos

| Link/Topic & Description                                                                                                    | Module            | Release Date     |
|----------------------------------------------------------------------------------------------------|-------------------|------------------|
| ECATS Webinar – Child Count Reporting<br>This webinar will review how to run the Child Count report<br>to see who is included, how to retrieve and read the report,<br>and how to resolve any exceptions. | Special Education | December 2, 2019 |

Child Count report available to review data

| MAIN MENU     | STUDENTS ~ | WIZARDS 🗸 | MY ACCOUNT ~ | REPORTING ~  | EWS ~  |
|---------------|------------|-----------|--------------|--------------|--------|
|               |            |           |              | MY REPORTS   |        |
| Announcements |            |           |              | STANDARD REP | ORTS   |
|               |            |           |              | ADVANCED REP | ORTING |

#### Scheduled Reports

| Early Warning System | Accommodations Report School/Grade/Class/Test | Exit Count                                             |  |  |  |
|----------------------|-----------------------------------------------|--------------------------------------------------------|--|--|--|
| 5111.0               | Caseloads as of a Point in Time               | IEP Services Report with Location (xls)                |  |  |  |
| FAM-S                | Caseloads Report Admin (xls)                  | IEP Services Report with Location/Transportation (xls) |  |  |  |
| General              | Child Count                                   | IEP Services Report with Minutes (xls)                 |  |  |  |
|                      | Compliance by Case Manager (xls)              | Indicator 11                                           |  |  |  |
| Progress Monitoring  | Compliance by School (xls)                    | Indicator 7                                            |  |  |  |
|                      | Compliance by Students (xls)                  | Missing Progress Report (xls)                          |  |  |  |
| Service Logging      | Compliance Summary (PDF)                      | Overdue Eligibility/IEP Report (xls)                   |  |  |  |
| Special Education    | Contacts Report (PDF)                         | Progress Report Status (PDF)                           |  |  |  |
|                      | ESY By School By Case Manager (xls)           | Projected/Missed Eligibility Meetings (xls)            |  |  |  |
|                      | ESY by Service (xls)                          | Projected/Missed IEP Meetings (xls)                    |  |  |  |

|    | Reports - Child Count                                         |
|----|---------------------------------------------------------------|
|    |                                                               |
|    | Data Source: Transactional/EDPlan                             |
|    | Count Period: December 2022   12/02/2021 - 12/01/2022         |
|    | CHECK ALL CHECK NONE                                          |
|    | Import Holding School  DPI FTE School  LEP                    |
|    | Schools: Graduated Students Homeless Migrant                  |
|    | Include Exceptions/Validations: 🗹                             |
|    | Sort By: Last Name                                            |
|    |                                                               |
|    | GENERATE REPORT                                               |
| NU | STUDENTS 🗸 WIZARDS 🗸 MY ACCOUNT 🗸 REPORTING 🗸 EWS 🗸 ADMIN 🗸 🗰 |
|    |                                                               |

| MAIN MENU    | STUDENTS ~ | WIZARDS ~ | MY ACCOUNT ~ | REPORTING ~  | EWS ~  |
|--------------|------------|-----------|--------------|--------------|--------|
|              |            |           |              | MY REPORTS   |        |
| Announcement | S          |           |              | STANDARD REP | ORTS   |
|              |            |           |              | ADVANCED REP | ORTING |
|              |            |           |              |              | _      |

#### Reports

| Report      | Date Created        | Created By               |
|-------------|---------------------|--------------------------|
| Child Count | 10/30/2022 11:23:00 | Khalilah Sabreen OFarrow |

|            |           |          |            |             | School  |          | РК    | Developmental | Setting Age |
|------------|-----------|----------|------------|-------------|---------|----------|-------|---------------|-------------|
|            |           | Student  | ls         | Potential   | Code is | Grade is | Grade | Delay Age Not | Not         |
| Region     | School    | ID       | Duplicated | Duplicates  | Blank   | Blank    | Check | Appropriate   | Appropriate |
| Region ABC | ECATS     | ABC213   |            | Potential D |         |          |       | Х             |             |
| Region ABC | ECATS     | ABC345   |            | Potential D | )       |          |       |               |             |
|            |           |          |            |             |         |          |       |               |             |
| ) Chi      | ild Count | Exceptio | ns 🕂       |             |         |          |       |               |             |

| Total Stu | otal Students: |          |              |             |       |            |                |
|-----------|----------------|----------|--------------|-------------|-------|------------|----------------|
|           |                |          | Age As Of    |             |       |            |                |
|           | School         | Student  | Count Period |             |       | IEP Start  | Exceptionality |
| Region    | Name           | ID       | End Date     | Race        | Grade | Date       | Category       |
| Region A  | ECATS          | ABC123   | 12           | Μ           | 6     | 2021-12-14 | AU             |
| Region A  | ECATS          | ABC234   | 8            | BL7         | 3     | 2021-05-29 | LD             |
| Region A  | ECATS          | ABC345   | 2            | HI7,AM7,WH7 | PK    | 2021-11-19 | LD             |
| Region A  | ECATS          | ABC456   | 5            | BL7         | KI    | 2021-10-22 | DD             |
| Region A  | ECATS          | ABC567   | 3            | WH7         | OS    | 2021-10-08 | LD             |
| Region A  | ECATS          | ABC678   | 14           | BL7         | 8     | 2021-11-19 | IDMI           |
| Region A  | ECATS          | ABC789   | 5            | BL7         | AE    | 2022-01-24 | LD             |
| Region A  | ECATS          | ABC890   | 9            | HI7         | 4     | 2021-09-13 | ED             |
| Region A  | ECATS          | ABC901   | 12           | BL7         | РК    | 2021-09-22 | ED             |
| Region A  | ECATS          | ABC012   | 5            | BL7         | KI    | 2021-10-11 | SI             |
| Region A  | ECATS          | ABC213   | 8            | BL7,WH7     | 3     | 2021-10-08 | DD             |
|           |                |          |              |             |       |            |                |
| •         | Child Cou      | nt Excep | otions 🛛 🕂   |             |       |            |                |

# **Child Count Report: Common Exceptions**

- Potential Duplicates
  - $\checkmark$  This is a warning; no action is needed
- Is Duplicated
  - PSU in which the student is enrolled as of April 1<sup>st</sup> includes the student in their Child Count
  - ✓ PSU in which the student is not enrolled as of April 1<sup>st</sup> excludes the student from their Child Count
- PK Grade Check
  - ✓ Student under age 5 and enrolled in Kindergarten
  - ✓ Student over age 5 and enrolled in Pre-Kindergarten
  - ✓ Verify student grade and update in PowerSchool
- Developmental Delay Age Not Appropriate
  - Student is age 8 or older and still has DD selected as the primary disability
- Setting Age Not Appropriate
  - ✓ Student's setting is invalid based on their age and grade as of April 1<sup>st</sup> (e.g., preschool student with school-age setting, school-age student with preschool setting)

# **Child Count Report: Common Exceptions**

- Developmental Delay Age Not Appropriate
  - Student must have a finalized Eligibility Determination with new primary disability on or before April 1<sup>st</sup>
  - Check the time stamp of the finalized Eligibility Determination and the Annual Review/Addendum IEP

| IEP Document (ID# 156609)                 | <b>05/27/2022</b> 16:58 |
|-------------------------------------------|-------------------------|
| Eligibility Determination<br>(ID# 156610) | <b>05/27/2022</b> 16:59 |

✓ If the Eligibility Determination with the new disability was finalized after the IEP...

□ Finalize a new IEP with the same information from the IEP created with the Eligibility Determination. **Note:** The new IEP will display the new primary disability.

Delete the IEP that was finalized prior to finalizing the Eligibility Determination.

# **Reminder: Student Level Report View**

 After correcting data in the student record, also update the Student Level Report View to clear the error from the report

| (1)        | MAIN MENU STUDENTS ~      | $\bigcirc$ | STUDENT INFORMATION OCUMENTS PLAN OF CARE EC PROCESS |
|------------|---------------------------|------------|------------------------------------------------------|
| $\bigcirc$ |                           |            | Report View                                          |
|            | PROFILE                   |            |                                                      |
|            | PERSONAL INFORMATION      |            | Report Type:                                         |
|            | PARENTS/STUDENT           |            | Reporting Period:                                    |
|            | TEAM                      |            |                                                      |
|            | ELIGIBILITY               | $\bigcirc$ | Report View                                          |
|            | CONTACTS                  | $\bigcirc$ |                                                      |
|            | STUDENT HISTORY           |            |                                                      |
|            | STUDENT LEVEL REPORT VIEW |            | Report Type: Active Child Count: December            |
|            |                           |            | Reporting Period: 2022-2023                          |

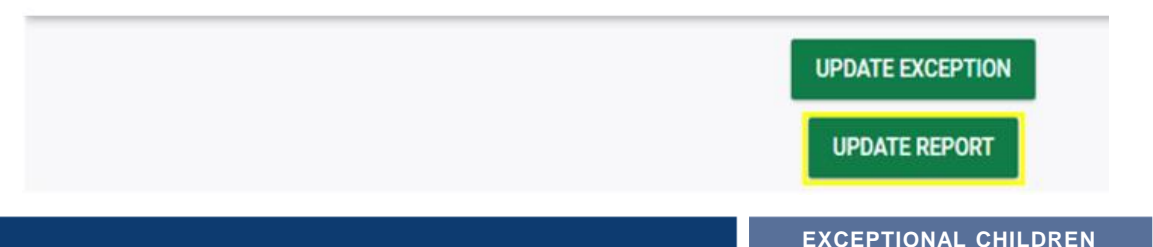

DIVISION

## **Child Count Report: Common Exceptions**

 Developmental Delay Age Not Appropriate
 ✓ If no new Eligibility Determination was completed to update the student's primary disability from Developmental Delay...

Exclude the student from child count

□Update the Student Level Report View

## Steps to exclude student record

| MAIN MENU           | STUDE    | NTS ~ | (2)        | STUDENT | INFORMATION ~ | DOCUMENTS | PLAN OF CA | RE    |                   |          |                    |
|---------------------|----------|-------|------------|---------|---------------|-----------|------------|-------|-------------------|----------|--------------------|
| STUDENT INFORM      | MATION~  | DOCUM | $\bigcirc$ | Report  | t View        |           |            |       |                   |          |                    |
| PROFILE             |          |       |            |         |               |           |            |       |                   |          |                    |
| PERSONAL INF        | ORMATION | 4     |            |         |               |           |            | _     | _                 |          |                    |
| PARENTS/STUD        | DENT     | - 1   |            |         |               |           |            | F     | Report Type:      |          |                    |
| TEAM                |          | - 1   |            |         |               |           |            | Repor | ting Period:      |          |                    |
| ELIGIBILITY         |          | - 1   |            |         |               |           |            |       |                   |          |                    |
| CONTACTS            |          |       | $\bigcirc$ | Poport  | View          |           |            |       |                   |          |                    |
| STUDENT HIST        | ORY      |       | (3)        | кероп   | view          |           |            |       |                   |          |                    |
| STUDENT LEVE        | L REPORT | VIEW  |            |         |               |           |            |       |                   |          |                    |
|                     |          |       |            |         |               |           |            |       | Report Type:      | Active   | Child Count: Decem |
|                     |          |       |            |         |               |           |            |       |                   |          |                    |
|                     |          |       |            |         |               |           |            |       | Reporting Period: | 2022-2   | 023                |
|                     |          |       |            |         |               |           |            |       |                   |          |                    |
|                     |          |       |            |         |               |           |            |       |                   |          |                    |
|                     |          |       |            |         |               |           |            |       | Exclude this Stu  | ıdent: 🔽 |                    |
|                     |          |       |            |         |               |           |            |       |                   |          |                    |
|                     |          |       | 4          |         | UPDATE        | EXCEPTIO  | ло         |       |                   |          |                    |
|                     |          |       |            | [       | UPDAT         | E REPOR   | г          |       |                   |          |                    |
| rolina Department o | of       |       |            |         |               |           |            |       |                   |          | EXCEPTIONA         |

## **Child Count Report: Common Exceptions**

- Setting Age Not Appropriate
  - Frror occurs when student's setting is invalid based on their age and grade as of April 1<sup>st</sup> (e.g., preschool student with school-age setting, school-age student with preschool setting)
  - ✓ For students with CSP, finalize new CSP with correct setting
  - ✓ For students with IEP, submit the Consent for Services Response for the Initial IEP data to pull to the Student Level Report View

# Child Count Report: Common Exceptions Setting Age Not Appropriate – students with CSP ✓ Finalize new CSP with correct setting ✓ Update report from Student Level Report View Current Mathematical Student Correct Setting Mathematical Student Level Report View Current Mathematical Student Correct Setting Mathematical Student Correct Setting Mathematical Student Correct Setting Mathematical Student Correct Setting Mathematical Student Correct Setting Mathematical Student Correct Setting Mathematical Student Correct Setting Mathematical Student Correct Setting Mathematical Student Correct Setting Mathematical Student Correct Setting Mathematical Setting Setting Se

Out of State Eligibility Decision: Developmental Delay (DD) Out of State Placement Decision: Regular-80% or more of the day with non-disabled peers

#### **CSP** Document

|   | i                                                    | 11/29/2021 | Comparable Services Plan Consultation Meeting Date: |
|---|------------------------------------------------------|------------|-----------------------------------------------------|
|   |                                                      | 11/29/2021 | Comparable Service Plan Start Date:                 |
|   | <b>m</b>                                             | 08/05/2022 | Out of State IEP End Date:                          |
|   | Developmental Delay (DD)<br>RECP1 - 10 hours or more |            | Out of State Eligibility Decision:                  |
| v |                                                      |            | Out of State Placement Decision:                    |

PUBLIC INSTRUCTION

## **Child Count Report: Common Exceptions**

Setting Age Not Appropriate – students with IEP

- Submit Consent for Services response
- Update report from Student Level Report View

| Grade:                       | PK         |
|------------------------------|------------|
| IEPStartDate:                | 10/29/2022 |
| ExceptionalityCategory:      | DD         |
| Setting:                     | REG        |
| Placement:                   | Y          |
| PlanType:                    | IEP        |
| Setting Age Not Appropriate: | X          |

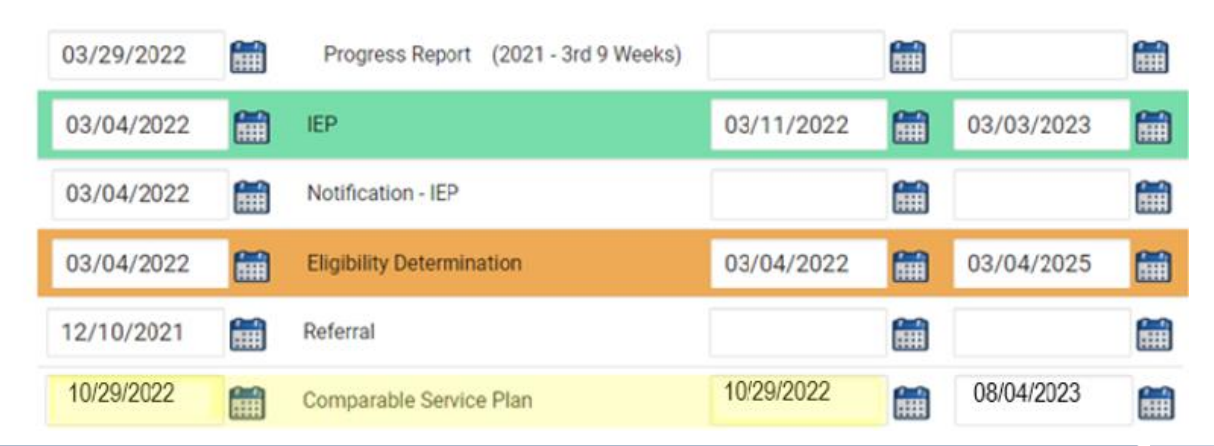

## Reminder: Consent Response EC Process > Consent screen

#### Consent to Evaluate

CREATE CONSENT TO EVALUATE

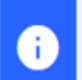

÷

Use the link directly above to create a final parent/guardian/student Consent to Evaluate document. Then submit the response information in the fields directly below.

#### Consent for Services

CREATE CONSENT FOR SERVICES

Use the link directly above to create a final parent/guardian/student consent for services document. Then submit the response information in the fields directly below.

## Documents created for

Consent for Eval

Consent for Services

<u>Remember</u>: An open check box associated with the Consent document indicates the document was finalized, the but the Consent response has not yet been submitted on the EC Process > Consent screen.

## Reminder: Consent Response EC Process > Consent screen

#### Consent to Evaluate

CREATE CONSENT TO EVALUATE

| •                     | Use the link directly above to create a final parent/guardian/student Consent to below.                                                                                                    | Evaluate document. Then submit the response information in the fields directly        |  |  |
|-----------------------|----------------------------------------------------------------------------------------------------|---------------------------------------------------------------------------------------|--|--|
|                       | Initial or Reeval?                                                                                                    | Initial   O Reeval                                                                    |  |  |
|                       | Parent/Guardian/Student Consent to Evaluate Response:                                                                                                    | Parent/Guardian/Student Signed - Yes 👻                                                |  |  |
|                       | Parent/Guardian/Student Consent to Evaluate Date Signed:                                                                                                    | 09/28/2021                                                                            |  |  |
| G                     | The following question is specific to private school students ONLY. Regardless of the applicable EC processes.                                                                                  | of whether a student is private school or public school status, users should complete |  |  |
| Is the pa<br>renewing | arent requesting an evaluation/reevaluation solely for the purpose of applying or<br>g scholarships (vouchers), and will not receive services through a private school<br>services plan (PSSP)? | ~                                                                                     |  |  |
|                       | Date:                                                                                                    |                                                                                       |  |  |
|                       |                                                                                                    | SUBMIT CONSENT TO EVALUATE RESPONSE                                                   |  |  |
| Consent               | for Services                                                                                                    | CREATE CONSENT FOR SERVICES                                                           |  |  |
| •                     | Use the link directly above to create a final parent/guardian/student consent fo<br>below.                                                                                                    | or services document. Then submit the response information in the fields directly     |  |  |
|                       | Parent/Guardian/Student Consent for Services Response:                                                                                                    | Parent/Guardian/Student Signed - Yes                                                  |  |  |
|                       | Parent/Guardian/Student Consent for Services Date Signed:                                                                                                    | 10/27/2021                                                                            |  |  |
|                       |                                                                                                    | SUBMIT CONSENT FOR SERVICES RESPONSE                                                  |  |  |

## Reminder: Consent Response Confirm the response was submitted

#### Documents created for

- E <u>Consent for Eval</u>
- E <u>Consent for Services</u>

<u>Remember</u>: The red E associated with the Consent document indicates the document was finalized, and the Consent response was submitted on the EC Process > Consent screen.

### Student History

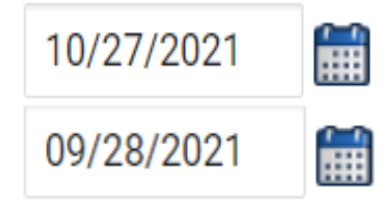

Provision of Services Parental Consent

Parent Consent (Yes)

<u>Remember</u>: The Provision of Services Parental Consent event and Parent Consent (Yes) event on the Student History screen indicates the Consent responses were submitted on the EC Process > Consent screen.

## **Preparing for Indicator 11** *Things to check in the student record*

## Upload signed copy of Consent to Evaluate (if applicable) and Consent for Services to Documents

| Documents            |     |       |               |     |                                                        |  |  |  |  |  |
|----------------------|-----|-------|---------------|-----|--------------------------------------------------------|--|--|--|--|--|
| Document             |     | Batch | <u>Status</u> | Del | Attachment                                             |  |  |  |  |  |
| Consent for Services | PDF |       | Final         |     | Consent for Services 9-3-<br>21                        |  |  |  |  |  |
| Consent for Eval     | PDF |       | Final         |     | <u>consent for evaluatin,</u><br><u>signed 7-10-21</u> |  |  |  |  |  |

# Other Reminders & Tips ECATS

## **ECATS Data Managers Contact Directory**

Update the Contact Directory with any corrections and/or additions.

https://docs.google.com/document/d/1tQFdgbqV1 kqhMXN9PIGR38JrYbvR8UuZ/edit?usp=sharing& ouid=100162846075394212010&rtpof=true&sd=tr ue

## **ECATS Reporting website:** *Federal Reporting Office Hours*

Access previous PowerPoints and session recordings from the ECATS website at <u>https://www.dpi.nc.gov/districts-</u> <u>schools/classroom-resources/exceptional-</u> <u>children/every-child-accountability-tracking-</u> <u>system-ecats/reporting/federal-reporting-</u> <u>office-hours</u>

## ECATS website: Federal Reporting Office Hours

Every Child Accountability & Tracking System (ECATS)

Special Education

Monday Messages

Frequently Asked Questions

Service Documentation

NC DPI » Districts & Schools » Classroom Resources » Exceptional Children » Every Child Accountability & Tracking System (ECATS) » Reporting

» Federal Reporting Office Hours

## Federal Reporting Office Hours

This is the archive of Federal Reporting Office Hour sessions. Because this is an archive, please note that some website links may change.

#### **Frequently Asked Questions**

2022 Federal Reporting Office Hours Resources

Federal Reporting Office Hours FAQs

January

- Welcome to the Federal Data Q&A January 2022
- Eederal Reporting Office Hours am session 1.3.22 □ password AbUdExp2
  o <u>Transcript</u>
- Federal Reporting Office Hours pm session 1.3.22 
  □ password yVtJpUx3
  o Transcript

#### Newsletters

MTSS

ECATS ODS

Resources

Reporting

Federal Reporting Office Hours

Reporting

Hours

Federal Reporting Office